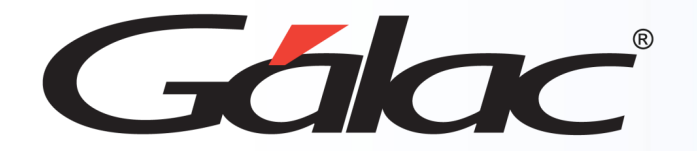

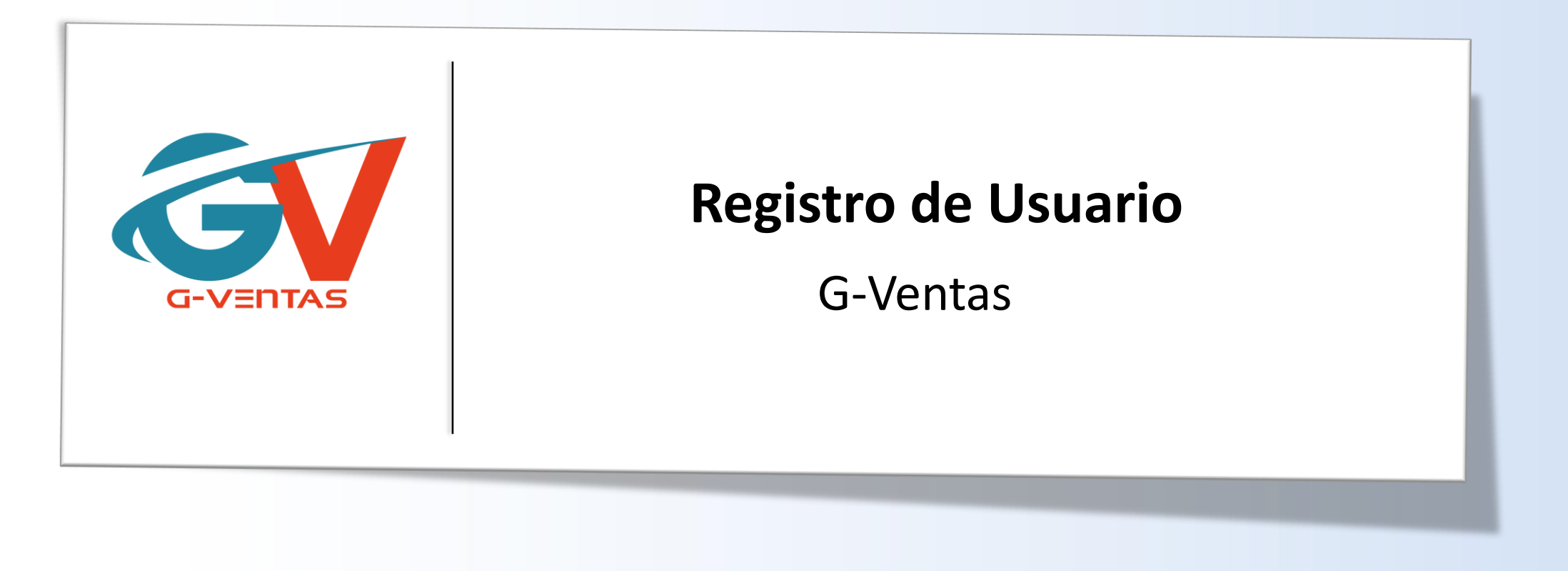

Octubre, 2023

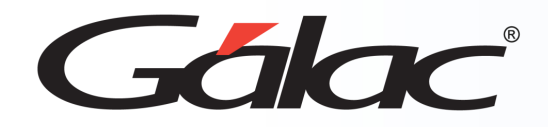

- Registrarse en G-Ventas
- Iniciar sesión en G-Ventas
- Recuperar contraseña en G-Ventas

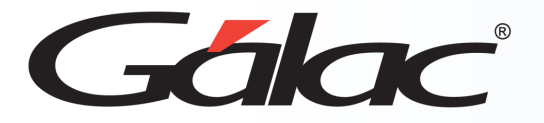

Para registrase o iniciar sesión en el G-Ventas, haz clic en la siguiente url: <u>https://360.galac.com</u>

Sigue los pasos enumerados:

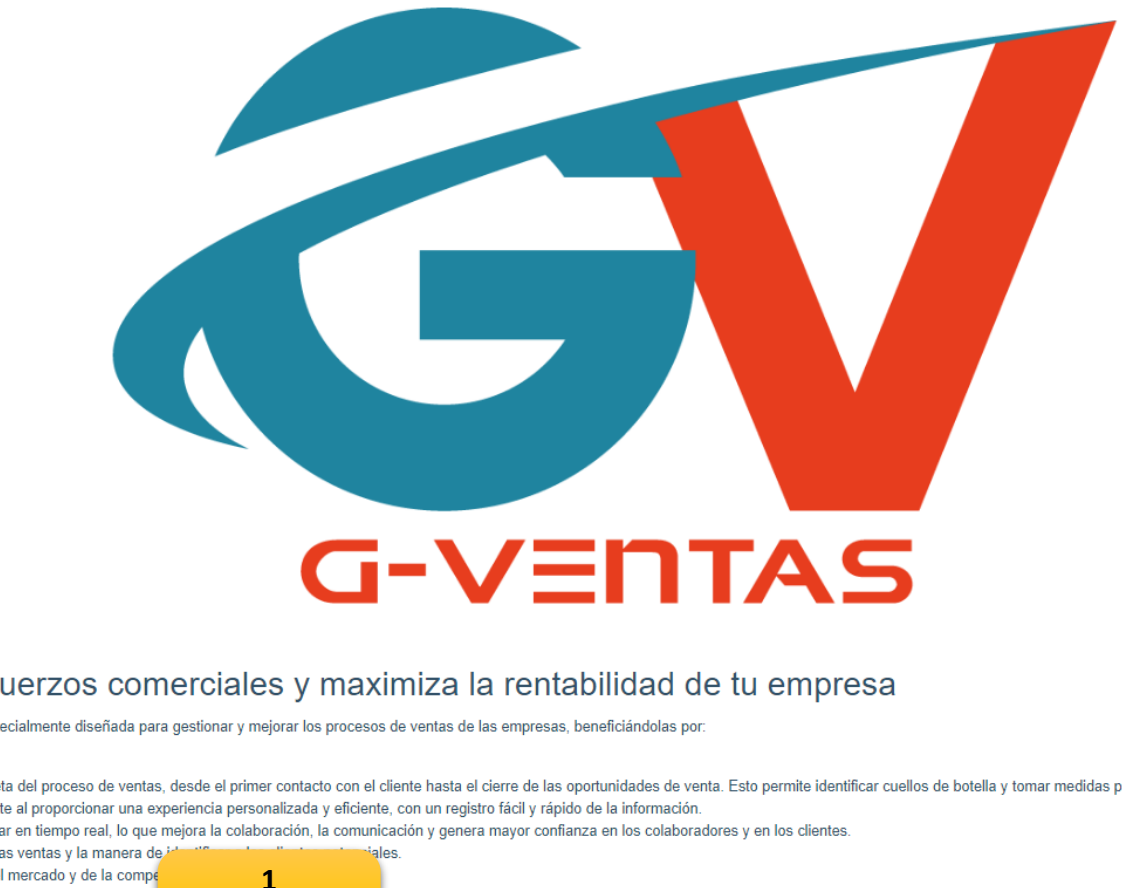

## Optimiza tus esfuerzos comerciales y maximiza la rentabilidad de tu empresa

G-Ventas es una aplicación web especialmente diseñada para gestionar y mejorar los procesos de ventas de las empresas, beneficiándolas por:

- · Proporcionar una visión completa del proceso de ventas, desde el primer contacto con el cliente hasta el cierre de las oportunidades de venta. Esto permite identificar cuellos de botella y tomar medidas para mejorar el proceso
- · Mejorar la satisfacción del cliente al proporcionar una experiencia personalizada y eficiente, con un registro fácil y rápido de la información.
- · Permitir a los empleados trabajar en tiempo real, lo que mejora la colaboración, la comunicación y genera mayor confianza en los colaboradores y en los clientes.
- · Mejorar el tiempo de cierre de las ventas y la manera de ja Entender el comportamiento del mercado y de la compe

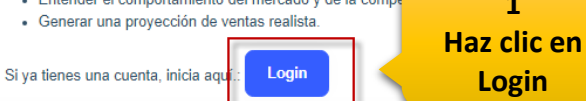

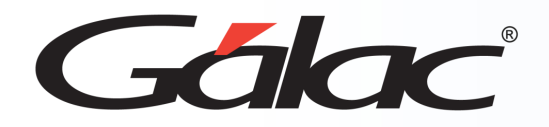

## **Registrarse en G-Ventas**

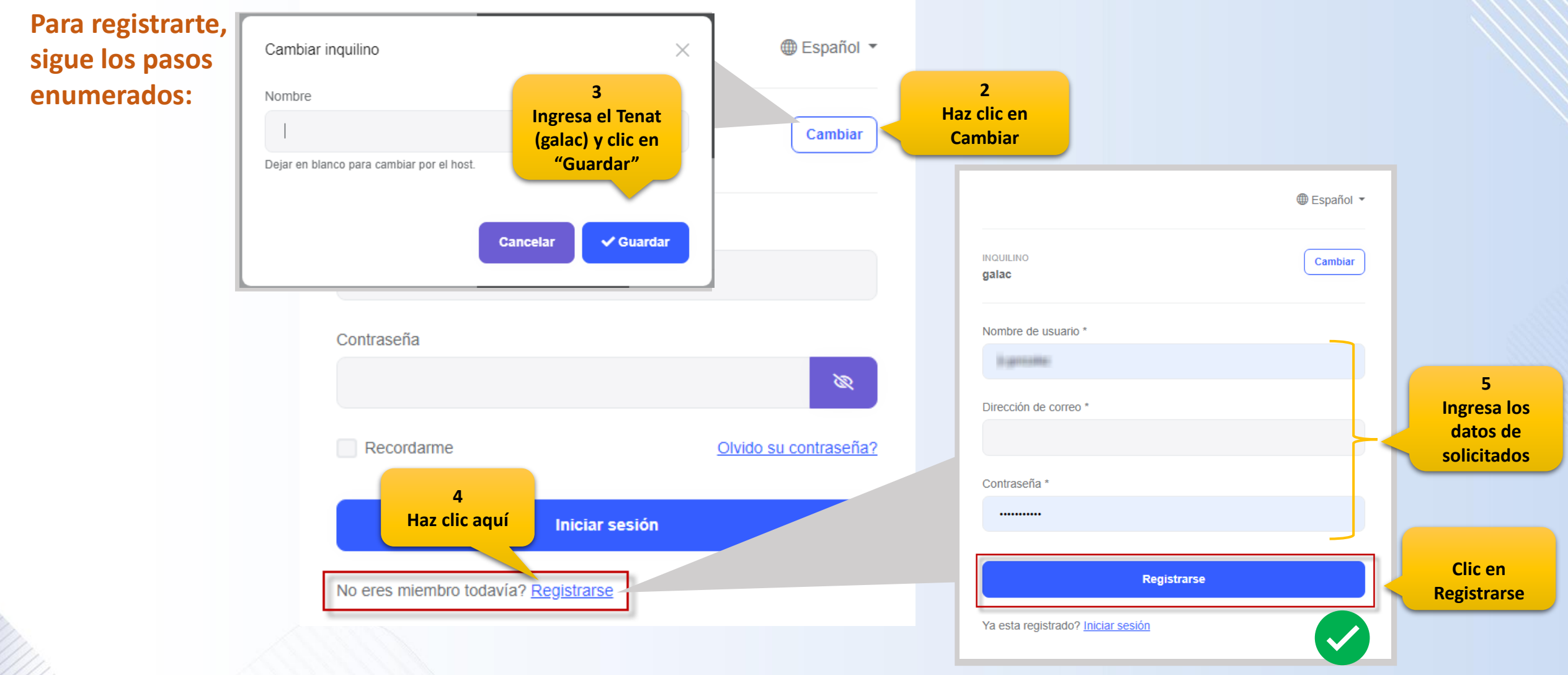

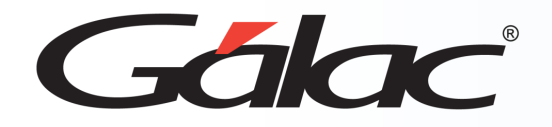

## **Iniciar Sesión**

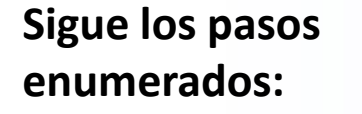

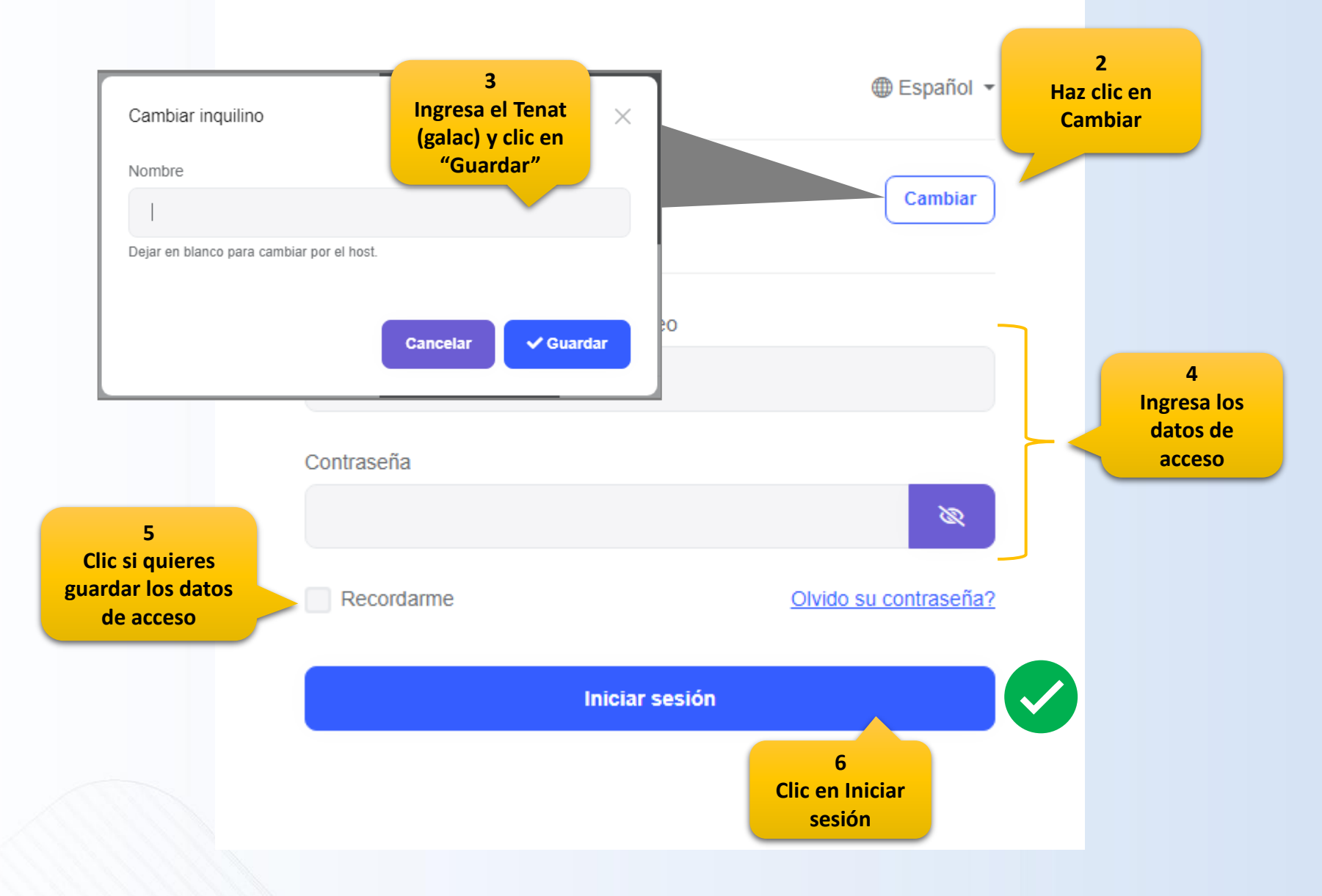

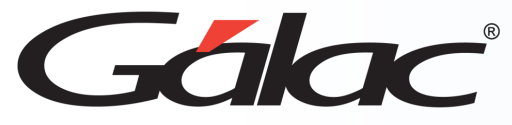

## **Recuperar Contraseña**

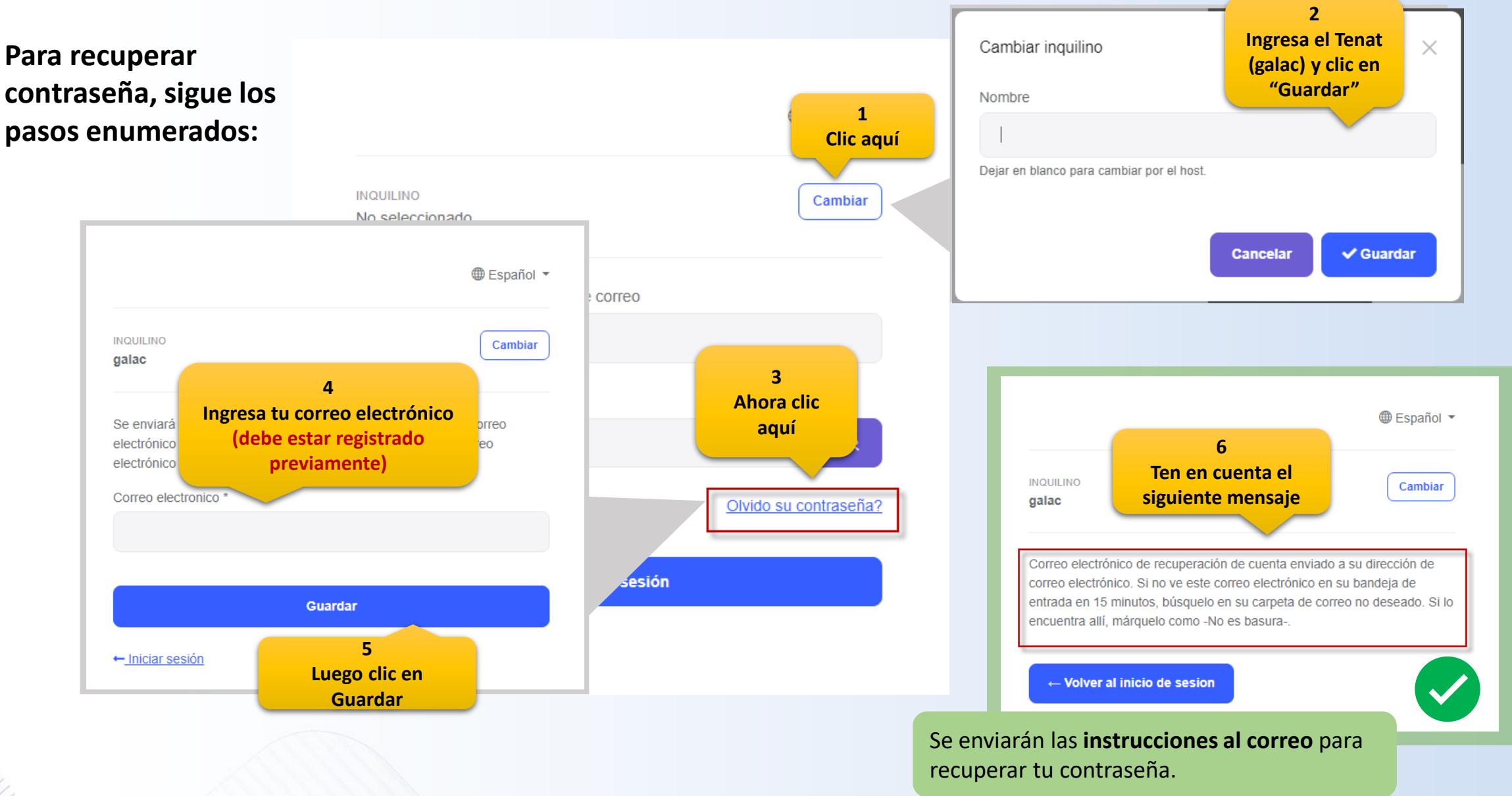

16/10/2023

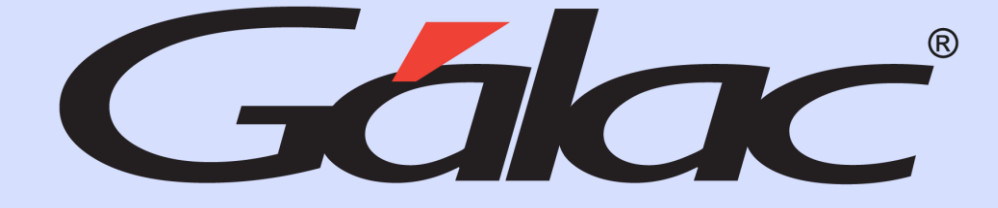

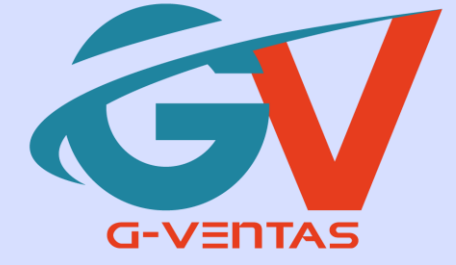

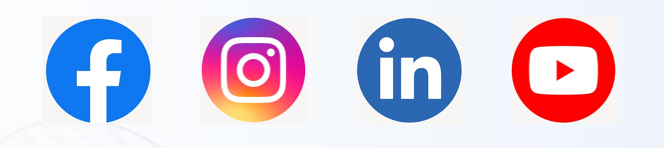

¡Síguenos en nuestras Redes Sociales!